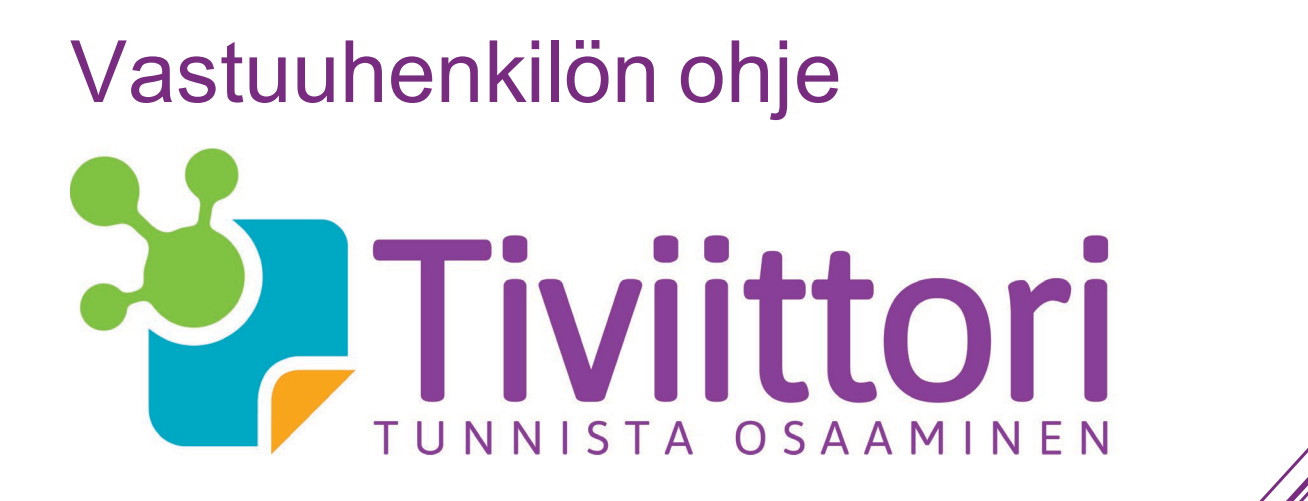

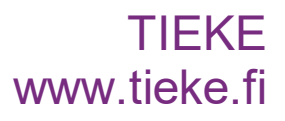

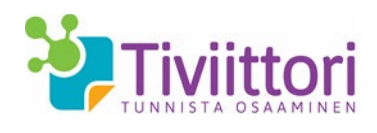

# Vastuuhenkilön ohje Tiviittoriin

Sinut on lisätty organisaatiosi vastuuhenkilöksi Tiviittoriin, jossa voit luoda ryhmillesi Tiviittorin testejä. Testien avulla arvioidaan henkilön tieto- ja viestintäteknisiä taitoja. Tämä ohje auttaa sinua tarvittaessa palveluun rekisteröitymisessä ja Tiviittorin käyttämisessä.

### Tiviittori lyhyesti

Tiviittori on verkkopohjainen työkalu tieto- ja viestintäteknisten taitojen itsearviointiin. Arviointityökalun avulla selvität tvt-osaamisen tason ja mahdolliset täydennystarpeet eri osa-alueilla perustaidoista aina syvällisempään tietotyöosaamiseen.

Tiviittorissa on kolme arviointikokonaisuutta.

- Tietoyhteiskunta- ja mediataidot ovat digitaalisia laitteita käyttävän ja verkossa toimivan avaintaitoja.
- Teknis-käytännölliset taidot -testi keskittyy hyötykäyttäjän osaamiseen.
- Tietotyön taidot -testi kertoo, miten sujuvasti ja monipuolisesti hyödynnät tieto- ja viestintätekniikan tarjoamia mahdollisuuksia työssä yksilön ja yhteisön näkökulmasta.

Tiviittorin avulla tunnistat ryhmäsi vahvuudet ja kehittämiskohteet tieto- ja viestintätekniikan alueella. Tuloksista on hyötyä ryhmän kehittymisen seuraamisessa ja koulutustarpeiden arvioinnissa ja suunnittelussa.

# Ohjeen sisältö

Tämä ohje sisältää seuraavat asiat:

# Sisältö

| 1 Tiviittoriin rekisteröityminen                    | 2 |
|-----------------------------------------------------|---|
| 2 Vastuuhenkilön näkymät ja toiminnot Tiviittorissa | 3 |
| 3 Testaukset ja ryhmät                              | 4 |
| 3.1 Testaukset                                      | 4 |
| 3.2 Testauskertojen hallinta                        | 5 |
| 3.3 Ryhmien hallinta                                | 5 |
| 3.4 Testaukseen kutsutut                            | 6 |
| 4 Tulokset                                          | 7 |
| 4.1 Yksittäisen käyttäjän tulokset                  | 7 |
| 4.2 Kysymysten yhteenveto                           | 7 |
| 5 Omat tiedot                                       | 8 |

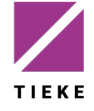

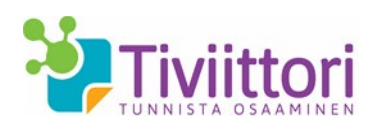

2 (9)

1.9.2021

# 1 Tiviittoriin rekisteröityminen

Olet saanut sähköpostiviestin, jonka lähettäjänä on no reply tiviittori@tieke.fi

| ervetuloa Tiviittor                                         | in vastuuhenkilöksi Postilaatikko ×                                                                                                    | - B                                                                                             |
|-------------------------------------------------------------|----------------------------------------------------------------------------------------------------|-------------------------------------------------------------------------------------------------|
| no_reply_tiviitto                                           | ori@tieke.fi                                                                                                    | 14.24 (0 minuuttia sitten) 📩 🔶 👻                                                                |
| Tervehdys,                                                  |                                                                                                    |                                                                                                 |
| Organisaatiosi Ti                                           | viittori-pääkäyttaja Tivi Tiviittori <u>tiviittori@tieke.fi</u> on kutsunut sinut Tiviitto                                                              | ori-palvelun käyttäjäksi.                                                                       |
| Sinulle on luotu T<br>kertaan.<br>http://www.tiviitto       | īviittori-palveluun tunnus, joka Sinun on vielā aktivoitava napsauttamalla<br>ri.fi/                                                                    | a alla näkyvää linkkiä ja syöttämällä näytöllä esitettäviin kenttiin toivomasi salasana kahteen |
| Mikäli linkki ei ole<br>Tämän jälkeen vo<br>Käyttäjätunnus: | e aktiivinen, kopioi se kokonaisuudessaan selaimesi osoiteriville.<br>it kirjautua Twittoriin <u>http://www.tiviittori.fi/</u> seuraavalla tunnuksella: |                                                                                                 |
| Tiviittori-pääkäytt                                         | jä voi antaa testauskertoja käyttöösi vasta, kun olet aktivoinut tunnukse                                                                               | esi.                                                                                            |
| Tiviittorin tarkemr<br>Tarvittaessa ota y                   | nat käyttöohjeet löytyvät palvelusta kirjautumisen jälkeen.<br>/hteyttä asiakaspalveluun: <u>tiviittori@tieke.fi</u> .                                  |                                                                                                 |
| Ystävällisin tervei<br>Tiviittorin asiakas                  | isin,<br>palvelu                                                                                                    |                                                                                                 |

Napsauta kutsuviestissä oleva aloituslinkkiä (tai kopioi linkki selaimen osoiteriville) määritelläksesi itsellesi Tiviittorin salasanan.

| 🦥 Tiviittori        | Testien esittely | Tee tilaus | Palaute | Ohjeet – |  |
|---------------------|------------------|------------|---------|----------|--|
| Oma etusivu Uusi    | salasana         |            |         |          |  |
| Uusi salasar        | าล               |            |         |          |  |
| Luo uusi salasana   |                  |            |         |          |  |
| Uusi salasana       |                  |            |         |          |  |
| Vahvista uusi sala: | sana             |            |         |          |  |
| Vaihda salasana     |                  |            |         |          |  |
|                     |                  |            |         |          |  |

Määrittele vielä itsellesi salasana:

• vähintään 6 merkkiä, joista vähintään yhden tulee olla erikoismerkki

Napsauta Vaihda salasana, jolloin pääset Tiviittoriin.

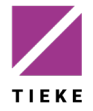

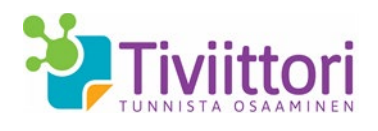

# 2 Vastuuhenkilön näkymät ja toiminnot Tiviittorissa

Kun olet kirjautunut Tiviittoriin, aukeaa näytölle Tiviittorin aloitussivu (Oma etusivu).

| Tiviittori Oma etusivu Testien e                                                                           | sittely - Testaukset ja ryhmät                                             | Tulokset Omat tiedot                 | Palaute          | Ohjeet +              | Tero Tarkka |
|----------------------------------------------------------------------------------------------------|----------------------------------------------------------------------------|--------------------------------------|------------------|-----------------------|-------------|
| Oma etusivu                                                                                                |                                                                            |                                      |                  |                       |             |
| Vastuuhenkilön etusivu                                                                                     |                                                                            |                                      |                  |                       |             |
| Tällä sivustolla voit määritellä testauksia ja kutsua<br>saada myös määrittelemiesi testausten suoritustie | a henklöita niihin. Voit myös luoda<br>toja aina kysymys- tai henkilötasol | testattavien henkilöiden<br>la asti. | ryhmiä. Sivus    | tolta voit            |             |
| Testaukset                                                                                                 |                                                                            |                                      |                  |                       |             |
| Alla olevalla listalla näkyvät määrittelemäsi testau                                                       | kset, uusin on ensimmäisenä. Jos I                                         | estauksia on enemmän k               | kuin viisi, saat | ne kaikki             |             |
| esiin napsauttamalla Näytä historia -painiketta.                                                           | Painike näkyy vain, kun testauksia                                         | on enemmän kuin viisi.               |                  |                       |             |
| Testauksen nimi                                                                                            | Testin nimi                                                                | Annettu tehtäväksi                   | Suoritettu       | Raportit              |             |
| Lauri Laadun TM                                                                                            | Tietoyhteiskunta- ja mediataidot                                           | 1                                    | 0                | -11 0%                |             |
| Miekkonen TK 1 2014                                                                                        | Teknis-käytännölliset taidot                                               | 1                                    | 1                | di 096                |             |
| Miekkonen TM 1 2014                                                                                        | Tietovhteiskunta- ja mediataidot                                           | 1                                    | 1                | u 23%                 |             |
| TM tulosraportin kuvaajatesti 27.10.2014 hvu                                                               | Tietoyhteiskunta- ja mediataidot                                           | 2                                    | 1                | <b>.h</b> 13%         |             |
|                                                                                                    |                                                                            |                                      | Nä               | ytä historia          |             |
| Omat testit                                                                                                |                                                                            |                                      | Tuloks           | et                    |             |
| Tässä osiossa näytetään omat osallistumisesi teste                                                         | eihin, mikäli niitä on ollut.                                              |                                      |                  |                       |             |
| Tietoyhteiskunta- ja mediataidot                                                                           |                                                                            |                                      | Tuloks           | set                   |             |
| Testin keskeisiä osa-alueita ovat elämä                                                                    | Suoritusaika 17.10.2014                                                    |                                      | Suoritus         | päivämäärä 17.10.2014 |             |
| digitaalisessa maailmassa ja digitaalisten<br>työkalujen käyttö. Nämä ovat keskeisiä taitoja               | Testi on jo suoritet                                                       | tu                                   | * * (H)          | yvät taidot)          |             |
| jokaiselle verkossa toimivalle henkilölle.                                                                 |                                                                            |                                      |                  |                       |             |
| jokaiselle verkossa toimivalle henkilöile.<br><b>Ryhmä:</b><br>Tilaaja: Tivi Tiviittori                    |                                                                            |                                      |                  |                       |             |

Etusivulla näet seuraavat asiat:

- Testaukset listaus luomistasi testauksista. Jos testauksia on enemmän kuin 5, pääset Näytä historia –painikkeella katsomaan niitä kaikkia. Testauksia pääset luomaan vasta kun organisaation tilaaja on jakanut niitä käyttöösi.
- Omat testit mikäli olet itse testin suorittaja, näkyvät tässä kohtaa sinulle määritellyt tai jo suorittamasi testit.

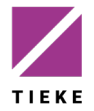

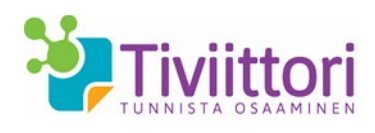

### 3 Testaukset ja ryhmät

Tämän sivun eri välilehdillä luot ja hallinnoit testauksia, osallistujia ja osallistujaryhmiä sekä näet ketkä ovat jo testauksen tehneet.

#### 3.1 Testaukset

Tällä välilehdellä voit luoda uusia testauksia ja kutsua niihin osallistujia.

| 🤴 Tiviittor      | i Oma etus          | ivu Testien esittely    | Testaukset ja ryhmät   | Tulokset | Omat tiedot | Palaute | Ohjeet - |
|------------------|---------------------|-------------------------|------------------------|----------|-------------|---------|----------|
| Oma etusivu /    | Testaukset ja ry    | hmät                    |                        |          |             |         |          |
| Testaukset       | Testauskertojen     | hallinta Ryhmien I      | nallinta Testaukseen k | atsutut  |             |         |          |
| Valitse testi ja | osa-alueet >        | Lisää osallistuiia      | > Vastaanottaiat >     | Saatevi  | esti 🕽 Läh  | etvs    |          |
|                  |                     | ,-                      |                        |          |             | ,-      |          |
| Luo testaus      | - Valitse testi     | ja pakolliset osa       | -alueet                |          |             |         |          |
| Testin nir       | ni                  |                         |                        |          |             |         |          |
| Ajankoht         |                     |                         |                        |          |             |         |          |
| Valitse tes      | ti ja osa-alue      | et                      |                        |          |             |         |          |
| Tietoyht         | eiskunta- ja me     | liataidot               |                        |          |             |         |          |
| Digitz           | aliset välineet     |                         |                        |          |             |         |          |
| Palve            | ut verkossa         |                         |                        |          |             |         |          |
| Palve            | uiden ia laitteider | turvalinen käyttö       |                        |          |             |         |          |
| Yksity           | risvyden ja henkil  | ökohtaisten tietoien s  | uoiaaminen verkossa    |          |             |         |          |
| Infor            | naation haku        |                         |                        |          |             |         |          |
| 🗌 Tekija         | noikeudet           |                         |                        |          |             |         |          |
| C Yhtek          | öllinen median kä   | yttö ja verkkotyöske    | ntely                  |          |             |         |          |
| Ergor            | iomia ja hyvinvoi   | nti                     |                        |          |             |         |          |
| Voit lisätä      | 5 osalistuiaa tähä  | in testin.              |                        |          |             |         |          |
|                  | ,,                  |                         |                        |          |             |         |          |
| 🔿 Teknis-k       | iytännölliset tai   | dot                     |                        |          |             |         |          |
| 🗆 Laitte         | en hallinta ja ohje | lmien yhteiset ominai   | suudet                 |          |             |         |          |
| Tekst            | inkäsittely         |                         |                        |          |             |         |          |
| 🗆 Taulu          | kkolaskenta         |                         |                        |          |             |         |          |
| Esity:           | grafiikka           |                         |                        |          |             |         |          |
| 🗌 Kuva           | nkäsittely          |                         |                        |          |             |         |          |
| Inform           | naation haku ja h   | allinta                 |                        |          |             |         |          |
| Palve            | ut verkossa         |                         |                        |          |             |         |          |
| D Palve          | uiden ja laitteider | turvalinen käyttö       |                        |          |             |         |          |
| Uerkk            | otyöskentely        |                         |                        |          |             |         |          |
| Ergor            | iomia ja hyvinvoi   | nti                     |                        |          |             |         |          |
| Voit lisätä      | 0 osalistujaa täha  | in testin.              |                        |          |             |         |          |
| Tietotyö         | n taidot            |                         |                        |          |             |         |          |
| 🗌 Infor          | naation haku        |                         |                        |          |             |         |          |
| 🗆 Tiedo          | n prosessointi ja   | hallinta                |                        |          |             |         |          |
| Tiedo            | n tuottaminen       |                         |                        |          |             |         |          |
| Tieto            | yön organisointi    |                         |                        |          |             |         |          |
| C Yhtei          | öllinen työskente   | ly ja viestintä verkoss | a                      |          |             |         |          |
| Palve            | uiden ja laitteider | turvalinen käyttö tie   | totyössä               |          |             |         |          |
| Voit lisätä      | 0 osallistujaa tähä | in testin.              |                        |          |             |         |          |
|                  |                     |                         |                        |          |             |         |          |
| Seuraava         |                     |                         |                        |          |             |         |          |
|                  |                     |                         |                        |          |             |         |          |
|                  |                     |                         |                        |          |             |         |          |

Testauksen luominen on ohjattu toiminto, jonka ensimmäisessä vaiheessa valitaan testi ja määritellään mahdolliset pakolliset osa-alueet (osallistuja voi ohittaa ei-pakolliset osa-alueet).

Toisessa vaiheessa määritellään testaukseen osallistujat ja sen jälkeen osallistujille luodaan kutsuviesti ja lähetetään se.

Testaus on mahdollista luoda myös ns. anonyymilinkin avulla, mikäli osallistujien sähköpostiosoitteet eivät ole tiedossa. Anonyymilinkkiä käytetään silloin kun ei etukäteen tiedetä osallistujien sähköpostiosoitteita.

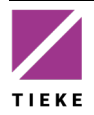

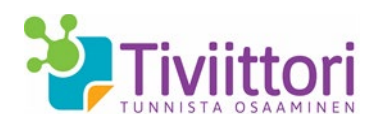

# 3.2 Testauskertojen hallinta

Kun luot testitilaisuuksia, saattaa joku osallistuja jättää testin tekemättä. Tällöin niitä voi palauttaa ns. yhteiseen pooliin eli testien tilaajalle.

| 💙 Tiviitto                                     | <b>Tiviittori</b> Oma etusivu Tee ti | Tee tilaus                                    | Testien esittely                           | Testaukset                        | ja ryhmät                                | Tulokset                    | Käyt           |   |
|------------------------------------------------|--------------------------------------|-----------------------------------------------|--------------------------------------------|-----------------------------------|------------------------------------------|-----------------------------|----------------|---|
| Oma etusivu                                    | / Testauks                           | set ja ryhmät                                 | t i                                        |                                   |                                          |                             |                |   |
| Testaukset                                     | Testauske                            | ertojen hallin                                | ta Ryhm                                    | ien hallinta                      | Testaukseen ku                           | tsutut                      |                |   |
| Testausk<br>Tällä välilehde<br>jaettavaksi. Ai | ertojer<br>Ilä voit vap              | n hallinta<br>auttaa sinull<br>estejä, joider | <b>a</b><br>e jaettuja te<br>n suoritusaik | stauskertoja or<br>a on umpeutuni | ganisaatiosi tilaa<br>ut, voidaan siirtä | jalle uudell<br>ä yhteiseen | een<br>jakoon. |   |
| Testi / testa                                  | aus                                  |                                               | Suorittama                                 | atta testauske                    | rtoja Vapau                              | oja Vapauta yhteiseen käy   |                | n |
| Teknis-käytä                                   | nnölliset tai                        | dot                                           |                                            | 8                                 |                                          |                             |                |   |
| Anomyymir                                      | yhmä T&K                             |                                               |                                            | 2                                 |                                          |                             |                |   |

Tässä näkymässä voit siis palauttaa tilaajalle uudelleen jaettavaksi käyttämättömättä jääneitä testauksia, joiden suoritusaika on jo mennyt umpeen.

Kirjoita palautettavien testien määrä **Vapauta yhteiseen käyttöön** –kenttään ja napsauta **Vapauta**-painiketta.

Vapautetut testit ovat tämän jälkeen tilaajan allokoitavissa uudelleen

#### 3.3 Ryhmien hallinta

Kun testauksiin kutsutaan suuria määriä suorittajia, voit jakaa heidät ryhmiin helpottaaksesi testien hallinnointia. Voit luoda ja hallinnoida suorittajaryhmiä tällä välilehdellä.

| Priviittori Oma etusivu                                                                                                    | Testien esittely -                                 | Testaukset ja ryhmät       | Tulokset    | Omat tiedot      | Palaute    | Ohjeet +                                |
|----------------------------------------------------------------------------------------------------|----------------------------------------------------|----------------------------|-------------|------------------|------------|-----------------------------------------|
| oma etusivu / restaukset ja rynma                                                                                                    | 9T.                                                |                            |             |                  |            |                                         |
| Testaukset Testauskertojen halli                                                                                                    | nta Ryhmien hallinta                               | a Testaukseen kuts         | utut        |                  |            |                                         |
| Ryhmien hallinta                                                                                                    |                                                    |                            |             |                  |            |                                         |
| Tällä välilehdellä voit luoda ryhmiä, j<br>katsomaan ja muokkaamaan napsaut                                                           | oita voit kutsua yksittäi<br>tamalla ryhmän nimeä. | sten henkilöiden sijaan    | testaukseen | . Näytön alalaio | dassa näet | jo luodut ryhmät, joiden jäseniä pääset |
| <ul> <li>Luo uusi ryhmä</li> </ul>                                                                                                    |                                                    |                            |             |                  |            |                                         |
| Luo uusi ryhmä antamalla sille nimi j                                                                                                 | a lisäämällä siihen henk                           | ilöt jollakin seuraavista  | tavoista:   |                  |            |                                         |
| <ul> <li>kirjoittamalla tiedot manuaalise</li> <li>lisäämällä tiedot aiemmin luodu</li> <li>lisäämällä olemassa olevan ryh</li> </ul> | esti<br>usta tiedostosta<br>män jäsenet uuteen ryh | mään                       |             |                  |            |                                         |
| Muodostamasi ryhmä näkyy heti luon                                                                                                    | nin jälkeen näytön alala                           | aidassa olevalla listalla. |             |                  |            |                                         |
| Anna ryhmälle nimi                                                                                                    |                                                    |                            |             |                  |            |                                         |
| Ryhmän nimi                                                                                                    |                                                    |                            |             |                  |            |                                         |
|                                                                                                    |                                                    |                            |             |                  |            |                                         |
| <ul> <li>Lisää ryhmän jäseniä manuaalise</li> </ul>                                                                                   | esti                                               |                            |             |                  |            |                                         |
| Lisää henkilöiden tiedot omille riveille                                                                                              | een muodossa:                                      |                            |             |                  |            |                                         |
| Etunimi, Sukunimi, sähköpöstiösöite                                                                                                   | bookilät mbmään                                    | nielkotta                  |             |                  |            | <i>≩</i>                                |
|                                                                                                    | i nenknot rynniaan -p                              | difficetta.                |             |                  |            |                                         |
| Etunimi, Sukunimi, Sahkopostiosoite                                                                                                   |                                                    |                            |             |                  |            |                                         |
|                                                                                                    |                                                    |                            |             |                  |            |                                         |
| Lisää henkilöt ryhmään                                                                                                    |                                                    |                            |             |                  |            |                                         |
| <ul> <li>Lisää ryhmän jäseniä tiedostosta</li> </ul>                                                                                  |                                                    |                            |             |                  |            |                                         |
| <ul> <li>Licăă rybmăn tăceniă olemaccaol</li> </ul>                                                                                   | levasta ryhmästä                                   |                            |             |                  |            |                                         |
| entre rynnun jusenne olennassaol                                                                                                    | erasta rynniasta -                                 |                            |             |                  |            |                                         |
|                                                                                                    |                                                    |                            |             |                  |            |                                         |

Aloita ryhmän luominen aina antamalla sille nimi. Sen jälkeen voit lisätä ryhmään jäseniä manuaalisesti, tiedostosta (.csv tai .txt) tai olemassa olevasta ryhmästä.

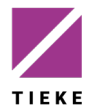

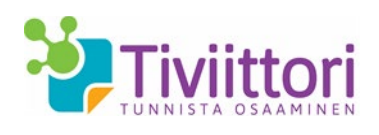

Myös jo luotuja ryhmiä voit tarvittaessa muokata kohdasta "**Ryhmän nimi"- Näytä ryhmän tiedot**.

| Valitse<br>osallistujat | Sukunimi • | Etunimi 🗸 | Sähköposti 🗸              | • |
|-------------------------|------------|-----------|---------------------------|---|
|                         |            |           | @luukku.com               |   |
|                         |            |           | @tieke.fi                 |   |
|                         |            |           | terhi.testaaja@luukku.com |   |
|                         |            |           | @elisanet.fi              |   |

#### 3.4 Testaukseen kutsutut

Tältä välilehdeltä näet kaikki luomasi testaukset sekä niihin kutsutut ja/tai osallistuneet henkilöt.

| Oma etusivu / Testaukset ja ryhmat         Testaukset       Testaukset ja ryhmat         Testaukset       Testaukset ja ryhmat         Testaukset       Testaukset itestaukset. Napsauttamalla haluamasi testaukseen nimeä, naet testaukseen kutsuttu         Talla valilehdellä näet kaikki luomasi testaukset. Napsauttamalla haluamasi testaukseen nimeä, naet testaukseen kutsuttujen henkilöine til<br>Jos henkilö on suorittanut testauksen, naet testauksen suorituspäivän ja henkilön osaamistason.         Jos henkilö on suorittanut testauksen, naet testauksen suorituspäivämäärä-sarake tyhjä.         Lähetä muistutus - painitkeella voit lisätä tai poistaa osallistujia testauksesta muistuusviesitin kutsuttuille.         Huekkonen TK 1_2014       2.12.2014 - 9.12.2014       1       Tekityyppi         Miekkonen TK 1_2014       2.12.2014 - 9.12.2014       1       Tietoyhteiskunta- ja         Miekkonen TK 1_2014       2.12.2014 - 9.12.2014       1       Tietoyhteiskunta- ja         Miekkonen TT 1_2014       2.12.2014 - 9.12.2014       1       Tietoyhteiskunta- ja         Miekkonen TT 1_2014       15.10.2014 - 3.11.0.2014       3       Tietoyhteiskunta- ja         Miekkonen TT 1_2014       Sähköposti       Suorituspäivämäärä Taso       Kutsutapa                                                                                                    | Tero Tark        | ute Ohjeet -                    | Omat tiedot                                                           | <b>ja ryhmät</b> Tulokset                                                  | estaukset ja                                            | stien esittely - Te                                                                | Oma etusivu Te                                                                             | 鞻 Tiviittori                                                                                      |
|----------------------------------------------------------------------------------------------------|------------------|---------------------------------|-----------------------------------------------------------------------|----------------------------------------------------------------------------|---------------------------------------------------------|------------------------------------------------------------------------------------|--------------------------------------------------------------------------------------------|---------------------------------------------------------------------------------------------------|
| Testaukset       Testauksetojen hallinta       Ryhmien hallinta       Testaukseen kutsutti         Testaukseen kutsutti         Testaukseen kutsutti         Testaukseen kutsutti         Testaukseen kutsutti         Testaukseen kutsutti         Testaukseen kutsutti         Testaukseen kutsutti         Testaukseen kutsutti         Testaukseen kutsutti         Testaukseen kutsuttisen, naet testauksen suorituspaivan ja henkilön osaamistason.         Osa henkilö on rekisterötnynyt Tiviitöriin lainkaan, on Suorituspaivamaära-sarake tyhja.         Osa henkilön ei ele viela rekisterötnynyt Tiviitöriin lainkaan, on Suorituspaivamaära-sarake tyhja.         Etstaukseen nimi         Ajankohta       Kutsutti         Testaukseen nimi       Ajankohta       Kutsutti       Testityppi         Miekkonen TK 1_2014       2.12.2014 - 9.12.2014       1       Testityppi         Miekkonen TT 1_2014       2.12.2014 - 9.12.2014       1       Testotyhteiskunta- ja         Miekkonen TT 1_2014       2.12.2014 - 9.12.2014       3       Telotyhteiskunta- ja         Testaukseen autimut         Suorituspäivämääärä       Testityppi </th <th></th> <th></th> <th></th> <th></th> <th></th> <th></th> <th>staukset ja ryhmät</th> <th>Oma etusivu / T</th>                                                                                                    |                  |                                 |                                                                       |                                                                            |                                                         |                                                                                    | staukset ja ryhmät                                                                         | Oma etusivu / T                                                                                   |
| Gestaukseen kutsutut         alla valilehdella naet kaikki luomasi testauksen. Napsauttamalla haluamasi testauksen nimea, naet testaukseen kutsuttujen henkiloiden till         - Jos henkilo on suorittanut testauksen, naet testauksen suorituspaivan ja henkilon osaamistason.       - osa henkilo on suorittanut testauksen, naet testauksen suorituspaivan ja henkilon osaamistason.         - Jos henkilo on suorittanut testauksen, naet testauksen suorituspaivan ja henkilon osaamistason.       - osa henkilo on suorittanut testauksen ja henkilon osaamistason.         - Jos henkilo on rekisteroittynyt Tiviittoriin, mutta ei ole tehnyt testiä tai on kesksyttänyt sen, on henkilon tiedoissa punaisella teksti "So henkilo ei ole viela rekisteroittynyt Tiviittoriin lainkaan, on Suorituspaivamäära-sarake tyhjä.       - Libetä muistutus-painikkeella voit lisätä ai poistaso osallistujia testauksesta muistutusviestin kutsutuille.         - Nuokkaa testausta - painikkeella voit lisätä tai poistaso osallistujia testauksesta tai muuttaa testauksen ajankohta.       Testityppi         Miekkonen TK 1_2014       2.12.2014 - 9.12.2014       1       Teknis-kaytannollist         Miekkonen TM 1_2014       2.12.2014 - 9.12.2014       1       Tietoyhteiskunta- ja         Miekkonen TT 1_2014       2.12.2014 - 9.12.2014       3       Tietoyhteiskunta- ja         TIEKE_demo_T&M       Sukumin       Sühköpeeti       Sucrituspäivämäärä       Taso       Kutsutpa |                  |                                 |                                                                       | kseen kutsutut                                                             | Testauk                                                 | Ryhmien hallinta                                                                   | auskertojen hallinta                                                                       | Testaukset Te                                                                                     |
| alla valilehdella naet kaikki luomasi testaukset. Napsauttamalla haluamasi testauksen nimea, naet testaukseen kutsuttujen henkiloiden tii<br>• Jos henkilo on suoritanut testauksen, naet testauksen suorituspäivän ja henkilön osaamistason.<br>• Jos henkilo on rekisteröitynyt Tiviittoriin lainkaan, on Suorituspäivämäärä-arake tyhjä.<br>• Jos henkilo ei ole vielä rekisteröitynyt Tiviittoriin lainkaan, on Suorituspäivämäärä-arake tyhjä.<br>• <b>Muokkaa testausta</b> - painikkeella voit lähettää voimassa olevasta testauksesta muistutusviestin kutsutuille.<br>• <b>Muokkaa testausta</b> - painikkeella voit lähettää voimassa olevasta testauksesta muistutusviestin kutsutuille.<br>• <b>Muokkaa testausta</b> - painikkeella voit lästä tai poisaa olevasta testauksesta tai muistutase najankohtaa.<br><b>Testauksen nimi Ajankohta Kutsuttu Testityppi</b><br>Miekkonen TK 1_2014 2.12.2014 9.12.2014 1 Teknis-kaytannollisik<br>Miekkonen TT 1_2014 2.12.2014 9.12.2014 1 Tietotyhteiskunta- ja<br>Miekkonen TT 1_2014 1.12.2014 3 Tietotyhteiskunta- ja<br>Miekkonen TT 1_2014 3.110.2014 3.110.2014 3 Kutsutapa                                                                                                    |                  |                                 |                                                                       |                                                                            |                                                         |                                                                                    | kutsutut                                                                                   | estaukseen                                                                                        |
| Jos henkilo on suorittanut testauksen, näet testauksen suorituspäivän ja henkilon osaamistason.     Jos henkilo on rekisteroitynyt Tiviittoriin, mutta ei ole tehnyt testiä tai on kesksyttänyt sen, on henkilon tiedoissa punaisella teksti "s     Jos henkilo ei ole viela rekisteroitynyt Tiviittoriin lainkaan, on Suorituspäivämäära-ära-ärake tyhja.     Lähetä muistutus -painikkeella voit lähettää voimassa olevasta testauksesta tai muuttaa testauksen ajankohtaa.     Testauksen nimi Ajankohta Kutsutuille.     Miekkonen TK 1_2014 2.12.2014 - 9.12.2014 1 Teknis-käytännöllist Miekkonen TT 1_2014 2.12.2014 - 9.12.2014 1 Tietotyhteiskunta- ja     Miekkonen TT 1_2014 2.12.2014 - 9.12.2014 3 Tietotyhteiskunta- ja     Miekkonen TT 1_2014 3.110.2014 3 Tietotyhteiskunta- ja                                                                                                    | tilatiedot:      | ujen henkilöiden tilatiedot:    | et testaukseen ku                                                     | testauksen nimeä, näe                                                      | haluamasi t                                             | kset. Napsauttamalla                                                               | kaikki luomasi testau                                                                      | alla valilehdella nae                                                                             |
| Miekkonen TK 1_2014         2.12.2014 - 9.12.2014         1         Teknis-käytännöllis           Miekkonen TK 1_2014         2.12.2014 - 9.12.2014         1         Tietoyhteiskunta- ja           Miekkonen TT 1_2014         2.12.2014 - 9.12.2014         1         Tietoyhteiskunta- ja           TIEKE_demo_T&M         15.10.2014 - 31.10.2014         3         Tietoyhteiskunta- ja           Etunimi         Sühköposti         Suorituspäivämäärä Taso         Kutsutapa                                                                                                    |                  | aa.<br>Testityyppi              | hjā.<br>stin kutsutuille.<br>a testauksen ajar<br>Kutsuttu            | späivämäärä-sarake tyj<br>auksesta muistutusvies<br>estauksesta tai muutta | on Suoritus<br>evasta testa<br>allistujia tes<br>akohta | Tiviittoriin lainkaan,<br>lähettää voimassa ole<br>t lisätä tai poistaa os<br>Ajan | e vielā rekisteröitynyt<br>t <b>us</b> -painikkeella voit<br><b>usta</b> -painikkeella voi | <ul> <li>Jos henkilö ei d</li> <li>Lähetä muisti</li> <li>Muokkaa test</li> </ul> Testauksen nimi |
| Mickkonen TM 1_2014         2.12.2014 - 9.12.2014         1         Tietoyhteiskunta- ju           Mickkonen TT 1_2014         2.12.2014 - 9.12.2014         1         Tietoyhteiskunta- ju           TIEKE_demo_T&M         15.10.2014 - 31.10.2014         3         Tietoyhteiskunta- ju           ttunimi         Sukunimi         Sähköposti         Suorituspäivämäärä Taso         Kutustapa                                                                                                    | iset taidot      | Teknis-käytännölliset taidot    | 1                                                                     | 12.2014                                                                    | .2014 - 9.12                                            | 2.12.                                                                              | onen TK 1_2014                                                                             |                                                                                                   |
| Subscription         Subscription         Subscription<                          | ja mediataidot   | Tietoyhteiskunta- ja mediataido | kkonen TM 1_2014 2.12.2014 - 9.12.2014 1 Tietoyhteiskunta- ja mediatz |                                                                            |                                                         |                                                                                    | onen TM 1_2014                                                                             |                                                                                                   |
| TIEKE_demo_T&M     15.10.2014 - 31.10.2014 3     Tietoyhteiskunta- ju       Etunimi     Sukunimi     Sähköposti     Suorituspäivämäärä Taso     Kutsutapa                                                                                                    |                  | 1 Tietotyön taidot              |                                                                       | 12.2014                                                                    | .2014 - 9.12                                            | 2014 2.12.20                                                                       |                                                                                            | Miekkonen TT 1_20                                                                                 |
| Etunimi Sukunimi Sähköposti Suorituspäivämäärä Taso Kutsutapa                                                                                                    | ja mediataidot   | Tietoyhteiskunta- ja mediataido | 3                                                                     | 1.10.2014                                                                  | 0.2014 - 31                                             | 15.10                                                                              |                                                                                            | TIEKE_demo_T&M                                                                                    |
|                                                                                                    | Lähetä muistutus | Kutsutapa Lähetä m              | Taso                                                                  | Suorituspäivämäärä                                                         |                                                         | Sähköposti                                                                         | Sukunimi                                                                                   | Etunimi                                                                                           |
| Heikki @gmail.com 17.10.2014 Erinomaiset taidot Anonyymi                                                                                                    |                  | Anonyymi                        | Erinomaiset taidot                                                    | 17.10.2014                                                                 | mail.com                                                | ©gn                                                                                |                                                                                            | Heikki                                                                                            |
| Simo Suorittaja tiviittori+os1@gmail.com 15.10.2014 Hyvät taidot Kutsuttu                                                                                                    |                  | Kutsuttu                        | Hyvät taidot                                                          | 15.10.2014                                                                 | gmail.com                                               | tiviittori+os1@g                                                                   | Suorittaja                                                                                 | Simo                                                                                              |

Yksittäiseen testaukseen liittyvät suoritustiedot näet napsauttamalla haluamasi testauksen nimeä. Tätä kautta voi myös

- lisätä tai poistaa osallistujia voimassa olevasta testauksesta
- muuttaa voimassaolevan testauksen ajankohtaa
- lähettää kutsutuille muistutusviestin tai
- tarkistaa anonyymilinkin osoitteen.

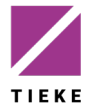

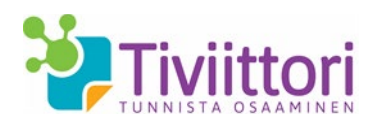

### 4 Tulokset

Tulokset osiosta pääset tarkastelemaan suorittajien tuloksia sekä avaamaan käyttäjäkohtaisesti tulosraportteja. Pääset myös tarkastelemaan yhteenvetona kaikkien testin tehneiden tuloksia.

#### 4.1 Yksittäisen käyttäjän tulokset

Tällä välilehdellä voit etsiä haluamasi testin tekijän tulokset kirjoittamalla suorittajan nimen tai sähköpostiosoitteen sille varattuun kenttään.

| 2    | 7 Tiviittori       | Oma etusivu   | Testien esi   | ttely -     | Testaukset ja ryhmät | Tulokset | Omat tiedot | Palaute   | Ohjeet - |
|------|--------------------|---------------|---------------|-------------|----------------------|----------|-------------|-----------|----------|
| Om   | na etusivu / Tu    | lokset        |               |             |                      |          |             |           |          |
| Yk   | sittäisen käyttäjä | in tulokset K | Cysymysten yh | teenveto    |                      |          |             |           |          |
| Q    | mainio             |               | Hae           | Tyhjenn     | ä                    |          |             |           |          |
|      | anisaatio          |               |               |             |                      |          |             |           |          |
|      | Sukunimi           | Etunimi       | Sähköpo       | sti         |                      |          |             | Organisaa | itio     |
|      | Mainio             | Matti         | tiina.tieke   | lainen+osal | llistuja10@gmail.com |          |             | TIEKE ry  |          |
| Matt | i Mainio           |               |               |             |                      |          |             |           |          |
| Tes  | ti                 |               | Ryhmä         |             | Suoritusaika         |          | Osaamin     | en        |          |
| Kuts | suttu_T&M          |               |               |             | 21.08.2014           |          | Heikot tai  | idot      |          |

Henkilön nimeä napsauttamalla aukeaa näytön alalaitaan tiedot hänen suorittamistaan testeistä, suoritusajasta ja osaamistasosta. Suorittajan tulosraportti aukeaa napsauttamalla hänen osaamistasoaan.

#### 4.2 Kysymysten yhteenveto

Näet valitsemasi testin osa-alueisiin vastanneiden määrän sekä heidän tulostensa keskiarvon.

| 🐉 Tiviittori 🛛 Oma etu                                                                                                    | sivu Testien esittely -                                                               | Testaukset ja ryhmät                                                                              | Tulokset                       | Omat tiedot                          | Palaute                    | Ohjeet -                                                                            |
|----------------------------------------------------------------------------------------------------|---------------------------------------------------------------------------------------|---------------------------------------------------------------------------------------------------|--------------------------------|--------------------------------------|----------------------------|-------------------------------------------------------------------------------------|
| Oma etusivu / Tulokset                                                                                                    |                                                                                       |                                                                                                   |                                |                                      |                            |                                                                                     |
| Yksittäisen käyttäjän tulokset                                                                                                    | Kysymysten yhteenve                                                                   | to                                                                                                |                                |                                      |                            |                                                                                     |
| Kysymysten yhteenveto                                                                                                    |                                                                                       |                                                                                                   |                                |                                      |                            |                                                                                     |
| Tala välilehdella saat tietoja testier<br>laatikoista.<br>Vastausten lukumäärä osa-aluekoh<br>suorittaneet loppuun (eli henkilö o | n ja niiden osa-alueiden v<br>Itaisissa tuloksissa näyttä<br>n saattanut keskeyttää t | astaajamääristä sekä vast<br>ä kyseiseen osa-alueeseer<br>estin).                                 | austen keskia<br>n vastanneide | rvoista. Voit va<br>n henkilöiden lu | ilita tarkast<br>kumäärän, | eltavan testin tai osa-alueen alla olevista<br>vaikka he eivät olisi koko testausta |
| Valitse testi                                                                                                    |                                                                                       | /alitse osa-alue                                                                                  |                                |                                      |                            |                                                                                     |
| Teknis-käytännölliset taidot<br>Tietotyön taidot<br>Tietoyhteiskunta- ja mediataido                                               |                                                                                       | Digitaaliset välineet<br>Ergonomia ja hyvinvoir<br>Informaation haku<br>Palveluiden ja laitteiden | iti<br>turvallinen kä          | yttö 🗣                               |                            |                                                                                     |
| Näytä tulokset<br>Tietoyhteiskunta- ja meo                                                                                        | tiataidot                                                                             |                                                                                                   |                                |                                      |                            | í.                                                                                  |
| Informaation haku                                                                                                    |                                                                                       |                                                                                                   |                                |                                      |                            |                                                                                     |
| Vastausten lukumäärä: 1                                                                                                    |                                                                                       |                                                                                                   |                                |                                      |                            |                                                                                     |
| Vastausten keskiarvo: 50 /                                                                                                    | 100                                                                                   | 1                                                                                                 |                                |                                      |                            |                                                                                     |
| Yhteisollinen median kay                                                                                                    | tto ja verkkotyoskent                                                                 | ыy                                                                                                |                                |                                      |                            |                                                                                     |
| Vastausten lukumäärä: 1                                                                                                    | 100                                                                                   |                                                                                                   |                                |                                      |                            |                                                                                     |
| vastausten Keskiarvo: 80/                                                                                                    | 100                                                                                   |                                                                                                   |                                |                                      |                            |                                                                                     |

Halutessasi voit myös tarkastella vain yksittäistä osa-aluetta valitsemalla sen Valitse osaalue –kentästä.

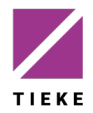

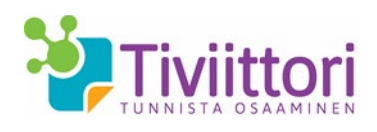

# 4.3 Yhteenvetoraportit

Tällä välilehdellä voit yhdistää useamman testauksen tulokset yhdeksi uudeksi ryhmäraportiksi.

| etusiv / Tulokset<br>täisen käyttäjän tulokset Kysymysten yhteenveto<br>Protecorpoortit<br>alilehdella voit yhdistää useamman testauksen tulokset yhdeksi uudeksi ryhmäraportiksi.<br>aliäse haluamasi testi ja sen alta yhdistettävät testaukset.<br>apsauta Avaa yhteenvetoraportti -painiketta.<br>hteenvetoraportti aukeaa selaimeen omaan välilehteensä, josta voit myös tallentaa sen pdf-muotoon.<br>toyhteiskunta- ja mediataidot<br>estauksen nimi Etunimi Sukunimi Rooli<br>liekkonen TM 1_2014 Tero Tarkka Vastuuhenkilo<br>IEKE_demo_T&M Tero Tarkka Vastuuhenkilo<br>IEKE_demo_T&M Tero Tarkka Vastuuhenkilo<br>hteystesti 27.10.2014 hvu Tero Tarkka Vastuuhenkilo<br>tueksäytöpölliset talot.                                                                                                    | ittely – Testaukset ja ryhmät <b>Tulokset</b> Omat tiedot Palaute Ohjeet – | Palaute | Omat tiedot | Tulokset     | Testaukset ja ryhmät      | Testien esittely -                            | etusivu                            | tori Oma et                                                 |
|----------------------------------------------------------------------------------------------------|----------------------------------------------------------------------------|---------|-------------|--------------|---------------------------|-----------------------------------------------|------------------------------------|-------------------------------------------------------------|
| ttaisen käyttäjän tulokset kysymysten yhteenveto Yhteenvetoraportit envetoraportit allehdellä voit yhdistää useamman testauksen tulokset yhdeksi uudeksi ryhmaraportiksi. Jalitse haluamasi testi ja sen alta yhdistettävät testaukset. Vapsauta Avaa yhteenvetoraportti -painiketta. Thteenvetoraportti aukeaa selaimeen omaan välilehteensa, josta voit myös tallentaa sen pdf-muotoon.  toyhteiskunta- ja mediataidot  festauksen nimi fetke_demo_T&M fero Tarkka Vastuuhenkilo IM tulosraportin kuvaajatesti 27.10.2014 hvu Tero Tarkka Vastuuhenkilo IM tulosraportin kuvaajatesti 27.10.2014 hvu Tero Tarkka Vastuuhenkilo IM tulosraportin                                                                                  |                                                                            |         |             |              |                           |                                               |                                    | I / Tulokset                                                |
| eenvetoraportii<br>välilehdellä voit yhdistää useamman testauksen tulokset yhdeksi uudeksi ryhmäraportiksi.<br>Valitse haluamasi testi ja sen alta yhdistettävät testaukset.<br>Napsauta Avva yhteenvetoraportti -painiketta.<br>Nietenvetoraportti aukeaa selaimeen omaan välilehteensä, josta voit myös tallentaa sen pdf-muotoon.<br><b>tetoyhteiskunta- ja mediataidot</b> Etunimi       Sukunimi       Rooli       Image: Image: Ima                                                                                                    | teenveto Yhteenvetoraportit                                                |         |             |              | Yhteenvetoraportit        | ysymysten yhteenveto                          | et Kys                             | käyttäjän tulokset                                          |
| i valilehdella voit yhdistää useamman testauksen tulokset yhdeksi uudeksi ryhmäraportiksi.<br>• Valitse haluamasi testi ja sen alta yhdistettävät testaukset.<br>* Napsauta <b>Avaa yhteenvetoraportti</b> - painiketta.<br>* Yhteenvetoraportti aukeaa selaimeen omaan välilehteensa, josta voit myös tallentaa sen pdf-muotoon.<br><b>Testauksen nimi</b> Etunimi Sukunimi Rooli<br>Miekkonen TM 1_2014 Tero Tarkka Vastuuhenkilö<br>TIEKE_demo_T&M Tero Tarkka Vastuuhenkilö<br>TM tulosraportin kuvaajatesti 27.10.2014 hvu Tero Tarkka Vastuuhenkilö<br>Yhteystesti Tero Tarkka Vastuuhenkilö<br>Yhteystesti Tero Tarkka Vastuuhenkilö<br>Tero Tarkka Vastuuhenkilö<br>Tero Tarkka<br>Tero Tarkka<br>Tero Tarkka<br>Tero Tarkka<br>Tero Tarkka<br>Tero Tarkka<br>Tero Tarkka<br>Tero Tarkka<br>Tero Tarkka<br>Tero Tarkka<br>Tero Tarkka<br>Tero |                                                                            |         |             |              |                           |                                               |                                    | oraportit                                                   |
| <ul> <li>Valitse haluamasi testi ja sen alta yhdistettävät testaukset.</li> <li>Napsauta Avva yhteenvetoraportti -päniketta.</li> <li>Yhteenvetoraportti aukeaa selaimeen omaan välilehteensä, josta voit myös tallentaa sen pdf-muotoon.</li> <li>Testauksen nimi</li> <li>Etunimi</li> <li>Sukunimi</li> <li>Rooli</li> <li>Miekkonen TM 1_2014</li> <li>Tero</li> <li>Tarkka</li> <li>Vastuuhenkilö</li> <li>TI EKE_demo_T&amp;M</li> <li>Tero</li> <li>Tarkka</li> <li>Vastuuhenkilö</li> <li>Th tulosraportin kuvaajatesti 27.10.2014 hvu</li> <li>Tero</li> <li>Tarkka</li> <li>Vastuuhenkilö</li> <li>Miekystesti</li> <li>Tero</li> <li>Tarkka</li> <li>Vastuuhenkilö</li> <li>Tero</li> <li>Tarkka</li> <li>Vastuuhenkilö</li> <li>Tero</li> <li>Tarkka</li> <li>Vastuuhenkilö</li> <li>Tero</li> <li>Tarkka</li> <li>Vastuuhenkilö</li> <li>Tero</li> <li>Tarkka</li> <li>Vastuuhenkilö</li> <li>Tero</li> <li>Tarkka</li> <li>Vastuuhenkilö</li> <li>Tero</li> <li>Tarkka</li> <li>Vastuuhenkilö</li> <li>Tero</li> <li>Tarkka</li> <li>Vastuuhenkilö</li> <li>Tero</li> <li>Tarkka</li> <li>Vastuuhenkilö</li> <li>Tero</li> <li>Tarkka</li> <li>Vastuuhenkilö</li> <li>Tero</li> <li>Tarkka</li> <li>Vasuuhenkilö</li> <li>Tero</li> <li>Tarkka</li> <li>Vasuuhenkilö</li> <li>Tero</li> <li>Tarkka</li> <li>Vasuuhenkilö</li> <li>Tero</li> <li>Tarkka</li> <li>Vasuuhenkilö</li> <li>Tero</li> <li>Tarkka</li> <li>Tarkka</li> </ul>                                                                                                    | en tulokset yhdeksi uudeksi ryhmäraportiksi.                               |         |             | raportiksi.  | yhdeksi uudeksi ryhmä     | nan testauksen tulokset                       | useamma                            | llä voit yhdistää us                                        |
| Testauksen nimi     Etunimi     Sukunimi     Rooli       Miekkonen TM 1_2014     Tero     Tarkka     Vastuuhenkilö       TIEKE_demo_T&M     Tero     Tarkka     Vastuuhenkilö       TM tulosraportin kuvaajatesti 27.10.2014 hvu     Tero     Tarkka     Vastuuhenkilö       Yhteystesti     Tero     Tarkka     Vastuuhenkilö                                                                                                    | rata.<br>välilehteensä, josta voit myös tallentaa sen pdf-muotoon.         |         | f-muotoon.  | entaa sen po | sä, josta voit myös talle | ortti -painiketta.<br>neen omaan välilehteens | vetorapo<br>aa selaim<br>diataidot | a Avaa yhteenvet<br>etoraportti aukeaa<br>iskunta- ja media |
| Miekkonen TM 1_2014       Tero       Tarkka       Vastuuhenkilö       I         TIEKE_demo_T&M       Tero       Tarkka       Vastuuhenkilö       I         TM tulosraportin kuvaajatesti 27.10.2014 hvu       Tero       Tarkka       Vastuuhenkilö       I         Yhteystesti       Tero       Tarkka       Vastuuhenkilö       I         Vastuuhenkilö       Tero       Tarkka       Vastuuhenkilö       I         Vastuuhenkilö       Tero       Tarkka       Vastuuhenkilö       I         Vastuuhenkilö       Tero       Tarkka       Vastuuhenkilö       I         Vastuuhenkilö       Tero       Tarkka       Vastuuhenkilö       I        Vastuuhenkilö                                                                                                    | Etunimi Sukunimi Rooli 🗖                                                   | kunimi  | Su          | Etunimi      |                           |                                               |                                    | csen nimi                                                   |
| TIEKE_demo_T&M       Tero       Tarkka       Vastuuhenkilö       I         TM tulosraportin kuvaajatesti 27.10.2014 hvu       Tero       Tarkka       Vastuuhenkilö       I         Yhteystesti       Tero       Tarkka       Vastuuhenkilö       I         Kavaa yhteenvetoraporti       Kavaa yhteenvetoraporti       Kavaa yhteenvetoraporti       I         Eksis-käytännälliset taidot       Kavaa yhteenvetoraporti       I       I                                                                                                    | Tero Tarkka Vastuuhenkilö 📃                                                | kka     | Та          | Tero         |                           |                                               |                                    | en TM 1_2014                                                |
| TM tulosraportin kuvaajatesti 27.10.2014 hvu       Tero       Tarkka       Vastuuhenkilö       Image: Comparise transportent transportent transpor                                                                                                    | Tero Tarkka Vastuuhenkilö 📃                                                | kka     | Ta          | Tero         |                           |                                               |                                    | emo_T&M                                                     |
| Yhteystesti Tero Tarkka Vastuuhenkilö Avaa yhteenvetoraport                                                                                                    | Tero Tarkka Vastuuhenkilö 📃                                                | kka     | Та          | Tero         |                           | .10.2014 hvu                                  | atesti 27.1                        | araportin kuvaajate                                         |
| Avaa yhteenvetoraport                                                                                                    | Tero Tarkka Vastuuhenkilö 📃                                                | kka     | Та          | Tero         |                           |                                               |                                    | esti                                                        |
| eknis-käytännölliset taidot                                                                                                    | Avaa yhteenvetoraportti                                                    |         |             |              |                           |                                               |                                    |                                                             |
| Teknis-käytännälliset taidot                                                                                                    |                                                                            |         |             |              |                           |                                               |                                    |                                                             |
| reknis-käytännölliset taidot                                                                                                    |                                                                            |         |             |              |                           |                                               |                                    |                                                             |
|                                                                                                    |                                                                            |         |             |              |                           |                                               |                                    | ytännölliset taide                                          |
|                                                                                                    |                                                                            |         |             |              |                           |                                               |                                    |                                                             |
| Tietotvõn taidot                                                                                                    |                                                                            |         |             |              |                           |                                               |                                    | taidot                                                      |

Valitse haluamasi testi ja sen alta yhdistettävät testaukset. Napsauta Avaa yhteenvetoraportti -painiketta.

Yhteenvetoraportti aukeaa selaimeen omaan välilehteensä, josta voit myös tallentaa sen pdf-muotoon.

#### 5 Omat tiedot

Omat tiedot -välilehdellä näet organisaatiosi perustiedot sekä omat tietosi.

| 💝 Tiviittori                                                                                                    | Oma etusivu                                              | Testien esittely 👻 | Testaukset ja ryhmät | Tulokset | Omat tiedot | Palaute | Ohjeet + |
|----------------------------------------------------------------------------------------------------|----------------------------------------------------------|--------------------|----------------------|----------|-------------|---------|----------|
| Oma etusivu / Oma                                                                                                   | at tiedot                                                |                    |                      |          |             |         |          |
| Omat tiedot                                                                                                    |                                                          |                    |                      |          |             |         |          |
| <b>TIEKE ry</b><br>Tiviittori<br>Salomonkatu 17 <i>F</i><br>00100 Helsinki                                          | 1, 10. kerros                                            |                    |                      |          |             |         |          |
| Vastuuhenkilö<br>Nimi: Tero Tarkka<br>Puhelinnumero:<br>Sähköposti: tivili<br>Till luotu: 21.8.2<br>Muokkaa tietoja | n tiedot<br>a<br>ttori@gmail.com<br>014<br>Vaihda salasa | ana                |                      |          |             |         |          |

Omia tietoja pääset muokkaamaan **Muokkaa tietoja** –painikkeella. Lisäksi voit vaihtaa Tiviittorin salasanasi **Vaihda salasana** –painikkeella.

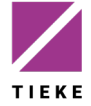